## Zugriff auf Datenbank: Gefährliche Reaktionen

Um auf die Datenbank zugreifen zu können, müssen Sie den Weg über die Universitätsbibliothek gehen:

- 1) Gehen Sie auf die Webseite der Bibliothek: https://uol.de/bis
- 2) Suchen Sie nach "Gefährliche Reaktionen"

| Suche nach Literatur                              |           |                                  |
|---------------------------------------------------|-----------|----------------------------------|
| ORBISplus                                         | Fernleihe | Fachinformationen                |
| gefährliche Reaktionen SUCHEN Direkt zu ORBISplue |           |                                  |
| Bibliothekskonto                                  | : 🗃 Login | ∎<br>∎<br>∎<br>0<br>Registrieren |

3) Klicken Sie auf den Eintrag "E-Journal Gefährliche Reaktionen"

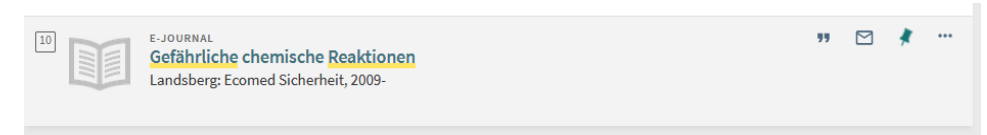

4) Von hier gelangen Sie über den Button ZUME-JOURNAL oder den Link auf die Webseite der Datenbank.

|                           | E-JOURNAL<br><mark>Gefährliche</mark> chemisch<br>Landsberg: Ecomed Siche                                           | he Reaktionen<br>erheit, 2009-                                                                                                    |
|---------------------------|----------------------------------------------------------------------------------------------------|----------------------------------------------------------------------------------------------------|
|                           | Online-Zugriff                                                                                                    |                                                                                                    |
| NACH OBEN                 |                                                                                                    |                                                                                                    |
| ONLINE-ZUGRIFF<br>DETAILS | <ul> <li>UNIVERSITÄTSBI</li> <li>Verfügbar über Gefä</li> <li>Campusweiter Zugriffiden eigenen wissensch</li> </ul> | BLIOTHEK OLDENBURG<br>hrliche Chemische Reaktionen Online<br>Tür die Universität Oldenburg: Vervielfältigungen (z.B. Kopien, Downloads) sind nur für<br>haftlichen Gebrauch erlaubt. Eine Weitergabe an Dritte oder ein systematisches |
| WEITERE LINKS             | Downloaden sind nich                                                                                                | terlaubt.                                                                                                    |
| EXPORTIEREN               |                                                                                                    |                                                                                                    |
|                           | Details                                                                                                    |                                                                                                    |
|                           | Titel<br>Erscheinungsjahr<br>Verlag<br>Umfang<br>Thema/Schlagwort                                                   | Gefährliche chemische Reaktionen<br>2009-<br>Landsberg: Ecomed Sicherheit<br>Online-Ressource.<br>Zeitschrift ><br>Richtlinie ><br>Wörterbuch ><br>Datensammlung >                                                                     |
|                           | Sprache<br>Quelle                                                                                                   | Deutsch<br>Universitätsbibliothek Oldenburg, lokaler Bestand                                                                                                    |
|                           | Weitere Links                                                                                                    | ]                                                                                                    |

- 5) Klicken Sie dann auf der Webseite des Verlags auf "Gefährliche Reaktionen online"
- 6) Dort können Sie dann nach Stoffdatenblättern (alphabetisch sortiert) und gefährlichen Reaktionen suchen.